# Configuration et intégration des points d'accès sur un commutateur EWC non-SDA (C9800-SW)

# Table des matières

Introduction Conditions préalables Exigences Composants utilisés Configurer Diagramme du réseau Configurations Vérifier Dépannage Débogage conditionnel et traçage Radio Active Exemple d'une jointure AP réussie

# Introduction

Ce document décrit le processus d'intégration et de provisionnement d'un point d'accès (AP) avec un contrôleur sans fil intégré sur un commutateur Catalyst 9000 (Catalyst 9K) (EWC-Switch) dans des déploiements non SDA (il n'y a pas de Cisco DNA Center en cours d'utilisation).

## Conditions préalables

## Exigences

Vous devez remplir les conditions suivantes :

- Installez le sous-package sans fil sur le commutateur Catalyst 9K qui jouera le rôle de contrôleur LAN sans fil (WLC).
- Assurez-vous que l'interface de bouclage est configurée pour être configurée en tant qu'interface de gestion sans fil (WMI).
- Assurez-vous que l'accès à l'interface graphique du commutateur Catalyst 9K est activé, car la configuration via l'interface graphique est recommandée.

**Remarque** : le commutateur EWC-Switch sur les déploiements non SDA est uniquement pris en charge dans les versions 17.3.X.

## Composants utilisés

Les informations contenues dans ce document sont basées sur les versions de matériel et de logiciel suivantes :

- Commutateur C9300-24P, Cisco IOS® XE Version 17.3.4
- Sous-package sans fil pour la version 17.3.4
- POINT D'ACCÈS C9120-AX

The information in this document was created from the devices in a specific lab environment. All of the devices used in this document started with a cleared (default) configuration. Si votre réseau est en ligne, assurez-vous de bien comprendre l'incidence possible des commandes.

# Configurer

Diagramme du réseau

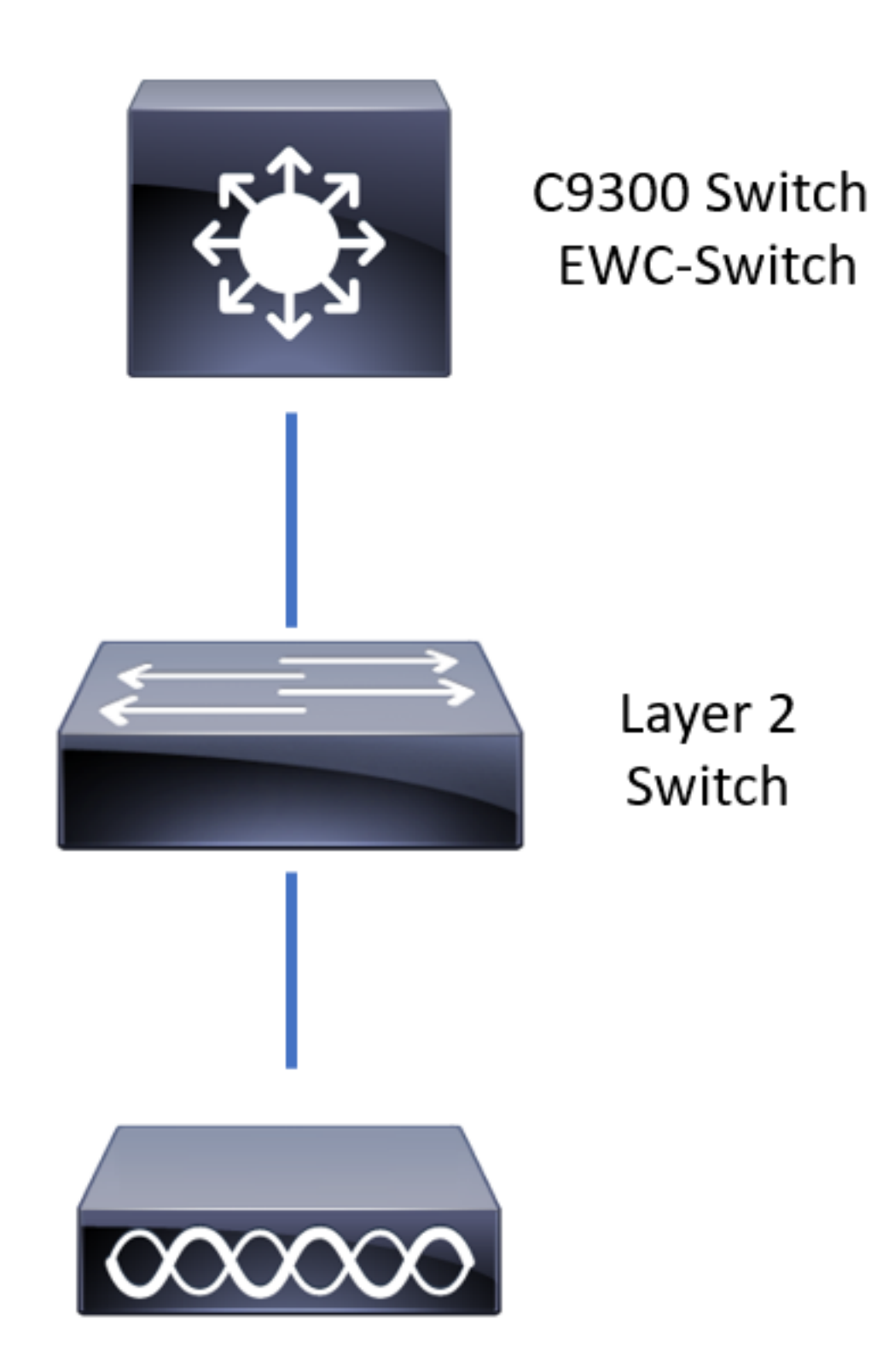

Les points d'accès peuvent être connectés directement au commutateur EWC, mais ce n'est pas obligatoire. Il est recommandé d'utiliser un commutateur d'accès pour brancher des points d'accès afin de permettre un basculement haute disponibilité (HA) en cas de panne du commutateur EWC actif.

## Configurations

**Étape 1.** Configurez le code de pays pour les emplacements géographiques où les points d'accès seront déployés. Ceci est obligatoire afin de permettre aux AP de s'enregistrer et de garantir la conformité avec les directives du domaine réglementaire pour le pays dans lequel ils sont

déployés. Dans l'interface graphique utilisateur, accédez à **Configuration > Wireless > Access Points** et cliquez sur l'onglet **Country**. Choisissez tous les **codes de pays** applicables pour correspondre aux domaines réglementaires des points d'accès.

**Remarque** : dans les versions 17.3.1 à 17.3.3, l'interface utilisateur graphique du commutateur EWC répertorie les codes de pays, mais n'applique aucune sélection tant qu'un code de pays n'a pas été ajouté via l'interface de ligne de commande (CLI), comme indiqué dans l'ID de bogue Cisco <u>CSCvw20478</u>. Une fois qu'un code de pays est configuré, vous pouvez en ajouter d'autres via l'interface utilisateur graphique.

| Configuration * > Wireless * > | Access Points |                                                    |                                                                         |           |   |
|--------------------------------|---------------|----------------------------------------------------|-------------------------------------------------------------------------|-----------|---|
| > All Access Points            |               |                                                    |                                                                         |           |   |
| > 5 GHz Radios                 |               |                                                    |                                                                         |           |   |
| > 2.4 GHz Radios               |               |                                                    |                                                                         |           |   |
| > Dual-Band Radios             |               |                                                    |                                                                         |           |   |
| ✓ Country                      |               |                                                    |                                                                         |           |   |
|                                |               | Reg<br>802.11a/n/ac: [ Indo<br>802.11b/g/n: [ Indo | ulatory Domain<br>or: -ABN, Outdoor: -ABN ]<br>oor: -A, Outdoor: -ABN ] | Q. Search |   |
|                                |               | Country Code                                       | Name                                                                    |           |   |
|                                |               | IVITY                                              | MOLIQUIA                                                                |           | ^ |
|                                |               | MO                                                 | Macau                                                                   |           |   |
|                                |               | MT                                                 | Malta                                                                   |           |   |
|                                |               | MX                                                 | Mexico                                                                  |           |   |
|                                |               | MY                                                 | Malaysia                                                                |           |   |
|                                |               | NG                                                 | Nigeria                                                                 |           |   |
|                                |               | NL                                                 | Netherlands                                                             |           |   |
|                                |               | NO                                                 | Norway                                                                  |           |   |

#### Configuration CLI (17.3.1 à 17.3.3) :

9300-1#configure terminal 9300-1(config)#ap dot11 5ghz shutdown Disabling the 802.11a network may strand mesh APs. Are you sure you want to continue? (y/n)[y]: y 9300-1(config)#ap dot11 24ghz shutdown Disabling the 802.11b network may strand mesh APs. Are you sure you want to continue? (y/n)[y]: y 9300-1(config)#wireless country MX 9300-1(config)#no ap dot11 5ghz shutdown 9300-1(config)#no ap dot11 24ghz shutdown

Étape 2. Activez la fonctionnalité de contrôleur sans fil et configurez le VLAN dans lequel les AP résideront. Accédez à Configuration > Embedded Wireless Setup, faites glisser Embedded Wireless Setup vers Enabled et sous Location Configuration, cliquez sur + Add.

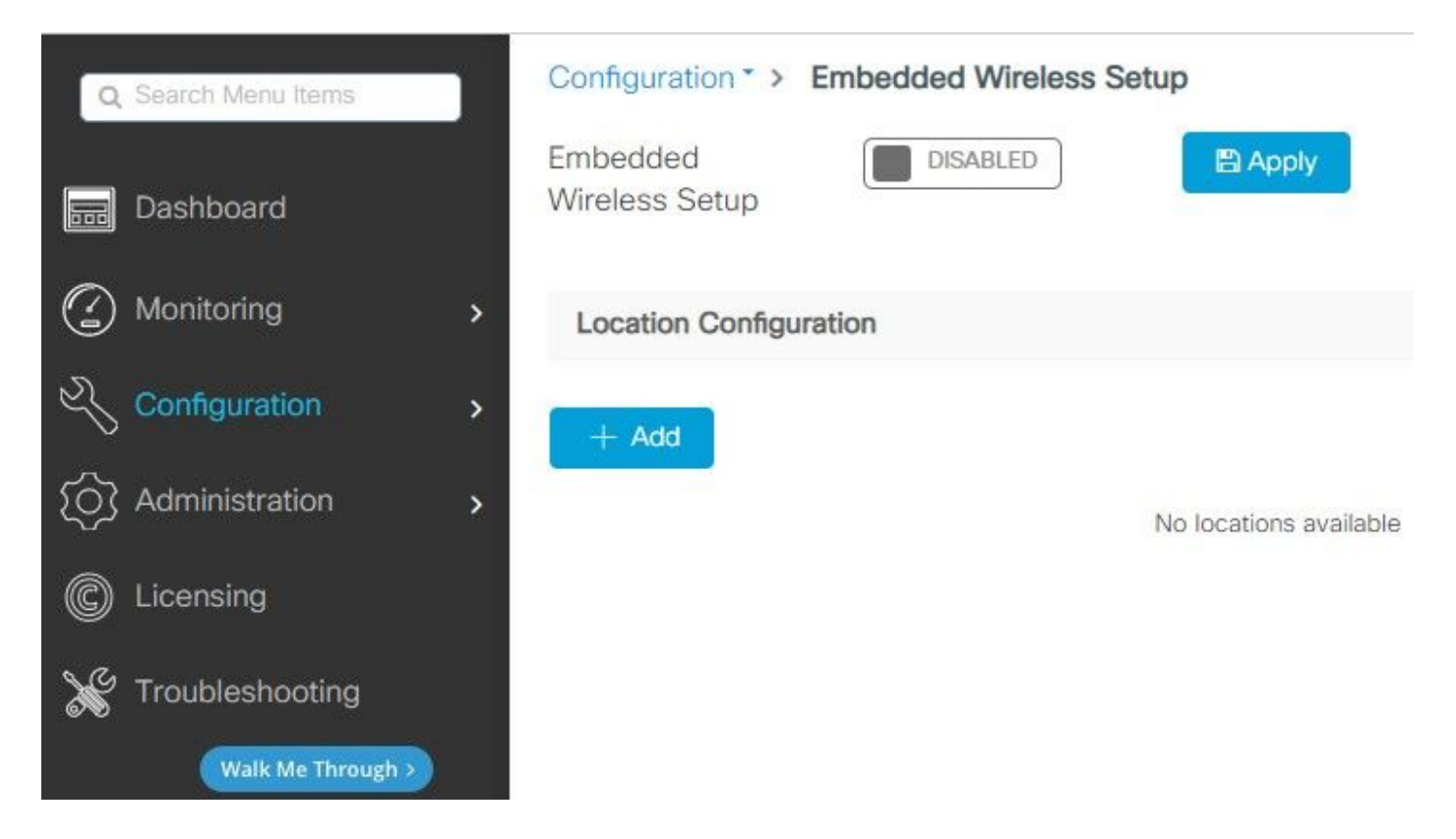

Lorsque la fonction de configuration sans fil intégrée est activée, ces commandes sont transmises à l'interface de ligne de commande. Ces interfaces de ligne de commande activent le fabric lisp sur le commutateur Catalyst 9K, de sorte qu'il servira de noeud de plan de contrôle/serveur de mappage, de contrôleur sans fil avec bouclage en tant que WMI et WLC pour le mappage de plan de contrôle afin de permettre aux points d'accès et aux clients d'être intégrés.

```
9300-1(config)#router lisp
9300-1(config-router-lisp)# locator-table default
9300-1(config-router-lisp)# locator-set rloc_ewlc
9300-1(config-router-lisp-locator-set)# IPv4-interface Loopback0
9300-1(config-router-lisp-locator-set)# auto-discover-rlocs
9300-1(config-router-lisp-locator-set)# exit-locator-set
9300-1(config-router-lisp)# locator-set WLC
9300-1(config-router-lisp-locator-set)#
```

9300-1(config-router-lisp-locator-set)# exit-locator-set 9300-1(config-router-lisp)# service ipv4 9300-1(config-lisp-srv-ipv4)# encapsulation vxlan 9300-1(config-lisp-srv-ipv4)# itr map-resolver

```
9300-1(config-lisp-srv-ipv4)# etr map-server
```

```
9300-1(config-lisp-srv-ipv4)# etr
9300-1(config-lisp-srv-ipv4)# sgt
9300-1(config-lisp-srv-ipv4)# no map-cache away-eids send-map-request
9300-1(config-lisp-srv-ipv4)# proxy-etr
9300-1(config-lisp-srv-ipv4)# proxy-itr
```

```
9300-1(config-lisp-srv-ipv4)# exit-service-ipv4
9300-1(config-router-lisp)# service ethernet
9300-1(config-lisp-srv-eth)# itr map-resolver
```

9300-1(config-lisp-srv-ipv4)# map-server 9300-1(config-lisp-srv-ipv4)# map-resolver

```
9300-1(config-lisp-srv-eth)# itr
9300-1(config-lisp-srv-eth)# etr map-server
```

```
9300-1(config-lisp-srv-eth)# etr map-server
```

```
9300-1(config-lisp-srv-eth)# etr
9300-1(config-lisp-srv-eth)# map-server
9300-1(config-lisp-srv-eth)# map-resolver
9300-1(config-lisp-srv-eth)# exit-service-ethernet
9300-1(config-router-lisp)# ipv4 source-locator Loopback0
9300-1(config-router-lisp)# map-server session passive-open WLC
9300-1(config-router-lisp)# exit
```

```
9300-1(config)# interface LISP0
9300-1(config-if)# exit
```

```
9300-1(config)# router lisp
9300-1(config-router-lisp)# site site_uci
9300-1(config-router-lisp-site)# description map-server configured from Wireless LAN Controller
9300-1(config-router-lisp-site)# authentication-key
```

9300-1(config-router-lisp-site)# exit-site
9300-1(config-router-lisp)# exit-router-lisp

```
9300-1(config)# ip dhcp relay information option
9300-1(config)# wireless fabric
9300-1(config)# wireless management interface Loopback0
9300-1(config-mgmt-interface)# exit
```

#### 9300-1(config-wireless-cp)# exit

Étape 3. Dans la fenêtre contextuelle générée après l'étape 2, dans l'onglet General, entrez le nom de l'emplacement et les détails d'intégration de l'AP comme le VLAN et le masque de sousréseau. Par défaut, le champ VLAN est pré-rempli avec 2045. Un ID de VLAN différent est autorisé, mais l'ID de VLAN doit être compris entre 2045 et 4094 et doit être indépendant du trafic client (aucun client filaire ou sans fil n'est autorisé à utiliser ce VLAN). Une fois les détails terminés, cliquez sur Apply

| Configuration - > Embedded | d Wireless Setup  |         |               |               |
|----------------------------|-------------------|---------|---------------|---------------|
| Location Configuration     |                   |         |               |               |
| ← Back                     |                   |         |               |               |
|                            |                   |         |               |               |
| General Wireless Network   | AP Provisioning   |         |               |               |
| Location Name*             | EWC-Location      |         | AP Onboarding |               |
| Description                | Enter Description |         | VLAN*         | 2674          |
| Client Density             | Low Typical High  |         | IP Address*   | 172.16.80.1   |
|                            |                   |         | Subnet Mask*  | 255.255.255.0 |
|                            |                   |         | DHCP Server*  | 172.16.80.1   |
|                            |                   | P Apply |               |               |

Ceci crée le VLAN pour les AP, une SVI pour ce VLAN AP (passerelle par défaut pour les AP), l'emplacement AP, les balises Policy et RF, et les identificateurs de réseau virtuel (VNID) L2 et L3. Il s'agit des commandes affichées dans l'interface de ligne de commande à la suite de l'étape 3.

```
9300-1(config) # interface LISP0.4097
9300-1(config-subif) # router lisp
9300-1(config-router-lisp)# locator-set rloc_ewlc
9300-1(config-router-lisp-locator-set) # exit-locator-set
9300-1(config-router-lisp)# instance-id 4097
9300-1(config-lisp-inst)# remote-rloc-probe on-route-change
9300-1(config-lisp-inst)# dynamic-eid APONBOARDING_0_2674_4097_8188
9300-1(config-lisp-inst-dyn-eid)# database-mapping 172.16.80.0/24 locator-set rloc_ewlc
9300-1(config-lisp-inst-dyn-eid)# exit-dynamic-eid
9300-1(config-lisp-inst)# service ipv4
9300-1(config-lisp-inst-srv-ipv4)# eid-table default
9300-1(config-lisp-inst-srv-ipv4)# map-cache 172.16.80.0/24 map-request
9300-1(config-lisp-inst-srv-ipv4)# route-export site-registrations
9300-1(config-lisp-inst-srv-ipv4)# distance site-registrations 250
9300-1(config-lisp-inst-srv-ipv4)# map-cache site-registration
9300-1(config-lisp-inst-srv-ipv4)# exit-service-ipv4
9300-1(config-lisp-inst)# exit-instance-id
9300-1(config-router-lisp)# instance-id 8188
9300-1(config-lisp-inst) # remote-rloc-probe on-route-change
9300-1(config-lisp-inst)# service ethernet
```

```
9300-1(config-lisp-inst-srv-eth)# eid-table vlan 2674
9300-1(config-lisp-inst-srv-eth)# database-mapping mac locator-set rloc_ewlc
9300-1(config-lisp-inst-srv-eth)# exit-service-ethernet
9300-1(config-lisp-inst)# exit-instance-id
9300-1(config-router-lisp)# site site_uci
9300-1(config-router-lisp-site)# eid-record instance-id 4097 172.16.80.0/24 accept-more-
specifics
9300-1(config-router-lisp-site)# eid-record instance-id 8188 any-mac
9300-1(config-router-lisp-site)# exit-site
9300-1(config-router-lisp)# exit
9300-1(config)# vlan 2674
9300-1(config-vlan)# name AP_VLAN2674
9300-1(config-vlan)# exit
9300-1(config)# interface Vlan2674
9300-1(config-if)# description APONBOARDING_0_2674_4097_8188
9300-1(config-if)# mac-address 0000.0C9F.FAD1
9300-1(config-if)# ip address 172.16.80.1 255.255.255.0
9300-1(config-if) # ip helper-address 172.16.80.1
9300-1(config-if)# no ip redirects
9300-1(config-if) # ip route-cache same-interface
9300-1(config-if) # no lisp mobility liveness test
9300-1(config-if)# ip directed-broadcast
9300-1(config-if)# lisp mobility APONBOARDING_0_2674_4097_8188
9300-1(config-if)#exit
```

9300-1(config)# wireless fabric name APONBOARDING\_0\_2674\_4097\_8188 12-vnid 8188 13-vnid 4097 ip 172.16.80.0 255.255.255.

**Étape 4.** Configurez le commutateur Catalyst 9K pour qu'il agisse également en tant que serveur DHCP pour le VLAN AP et créez les pools DHCP correspondants. Accédez à **Administration > DHCP Pools** et cliquez sur **+ Add**. Définissez un nom de pool et des paramètres réseau, assurez-vous que la passerelle par défaut est définie sur l'adresse IP SVI ; sinon, les points d'accès rejoignent partiellement le contrôleur.

| Cr | eate DHCP Pool  |                                          |       | ×             |
|----|-----------------|------------------------------------------|-------|---------------|
|    |                 |                                          | Basic | O Advanced    |
|    | DHCP Pool Name* | access_points (1-236 Characters)         |       |               |
|    | IP Туре         | IPV4 v                                   |       |               |
|    | Network*        | 172.16.80.0                              |       |               |
|    | Subnet Mask*    | 255.255.255.0                            |       |               |
|    | Starting ip*    | 172.16.80.10                             |       |               |
|    | Ending ip*      | 172.16.80.254                            |       |               |
|    | Reserved Only   | DISABLED                                 |       |               |
|    | Lease*          | Never Expires                            |       |               |
|    |                 | (0-365 days) (0-23 hours) (0-59 minutes) |       |               |
|    |                 |                                          |       |               |
|    | Cancel          |                                          | 🗎 Ap  | ply to Device |

| Create DHCP Pool                      |                                            |                  |                                            |         | ×         |
|---------------------------------------|--------------------------------------------|------------------|--------------------------------------------|---------|-----------|
|                                       |                                            |                  | С                                          | Basic   | Advanced  |
| Enable DNS Proxy<br>Default Router(s) | • • • • • • • • • • • • • • • • • • •      | DNS<br>Server(s) | ×××.×××.××× +                              |         | ^         |
|                                       | IP Address v Remove<br>172.16.80.1 ×       | <u>^</u>         | IP Address v Remove<br>No items to display |         |           |
| NetBios Name<br>Server(s)             | *                                          | Domain           | cisco.com                                  |         |           |
|                                       | IP Address v Remove<br>No items to display | ÷                |                                            |         |           |
|                                       | DH                                         | ICP Options List |                                            |         | ~         |
| <sup>5</sup> Cancel                   |                                            |                  |                                            | Apply 1 | to Device |

Configuration CLI :

```
9300-1#configure terminal
9300-1(config)#ip dhcp excluded-address 172.16.80.0 172.16.80.9
9300-1(config)#ip dhcp pool
```

9300-1 (dhcp-config) **#network 172.16.80.0 255.255.255.0** 9300-1 (dhcp-config) **#default-router 172.16.80.1 Étape 5.** Configurez switchport en mode d'accès et attribuez-le au VLAN précédemment défini.

3850-1(config)#interface

```
3850-1(config-if)#switchport mode access
3850-1(config-if)#switchport access vlan
```

Étape 6. Accédez à Configuration > Embedded Wireless Setup et choisissez le site créé à l'étape 3. Cliquez sur l'onglet AP Provisioning et dans la liste des AP disponibles, choisissez les AP qui doivent être provisionnés et cliquez sur la flèche bleue pour le changer en Associated AP list. Une fois que tous les AP d'intérêt ont été assignés à l'emplacement spécifique, cliquez sur Apply. Attention : le commutateur EWC permet la création et l'affectation manuelles de balises. Cependant, cette configuration n'est pas prise en charge et la seule affectation de balises prise en charge est par affectation d'emplacement. Un seul emplacement est pris en charge sur le commutateur EWC. Tous les points d'accès doivent donc se trouver dans le même sous-réseau et être affectés au même emplacement.

| uration * > Embedded Wireless Setup                                                                                                    |                                                                     |                                                                                                    |                                                                           |
|----------------------------------------------------------------------------------------------------|---------------------------------------------------------------------|----------------------------------------------------------------------------------------------------|---------------------------------------------------------------------------|
| ation Configuration                                                                                                    |                                                                     |                                                                                                    | × Deleta Locat                                                            |
| al Wireless Networks AP Provisioning                                                                                                    |                                                                     |                                                                                                    |                                                                           |
| Add/Select AP                                                                                                    | ŝ                                                                   | APs on this Location                                                                                                    | P Apply                                                                   |
| Import AP MAC                                                                                                    | E Select File                                                       | Associated AP list<br>Number of selected APs : 0                                                                                                    | Q Search                                                                  |
| AP MAC Address                                                                                                    |                                                                     | AP MAC AP Name                                                                                                    | Status     No items to display                                            |
| vailable AP list<br>umber of selected APs : 1                                                                                                    | Q Search                                                            | renta ha haña                                                                                                    | indirection of display                                                    |
| AP MAC                                                                                                    | AP Name ~                                                           |                                                                                                    |                                                                           |
| ie e 1 > > 5 v items per page                                                                                                    | ▼<br>1 - 1 of 1 items                                               |                                                                                                    |                                                                           |
|                                                                                                    |                                                                     |                                                                                                    |                                                                           |
|                                                                                                    |                                                                     |                                                                                                    |                                                                           |
|                                                                                                    |                                                                     |                                                                                                    |                                                                           |
|                                                                                                    |                                                                     |                                                                                                    |                                                                           |
|                                                                                                    | ,                                                                   |                                                                                                    |                                                                           |
| Wireless Networks AP Provisioning<br>Add/Select AP                                                                                                    | 3                                                                   | APs on this Location                                                                                                    | S Apply                                                                   |
| Wireless Networks <u>AP Provisioning</u><br>Add/Select APr                                                                                                    | Select File                                                         | APs on this Location Associated AP list                                                                                                    | C Search                                                                  |
| Wireless Networks <u>AP Provisioning</u><br>Add/Select AP                                                                                                    | Select File<br>Select CSV File                                      | APs on this Location Associated AP list Number of selected APs : 0                                                                                                    | (€ Apply)<br>Q Search                                                     |
| Wireless Networks <u>AP Provisioning</u><br>Add/Select AP:<br>port AP MAC                                                                                                    | Select File                                                         | APs on this Location          Associated AP list         Number of selected APs : 0         AP MAC       ✓ AP Name         5ce1.7629.2b40       AP5CE1.7629.2B40                                                                                                 | C Search                                                                  |
| I Wireless Networks AP Provisioning<br>Add/Select AP:<br>mport AP MAC<br>VP MAC Address<br>wallable AP list<br>kumber of selected APs : 0                                                                                                    | Select File<br>Select CSV File                                      | APs on this Location<br>Associated AP list<br>Number of selected APs : 0<br>AP MAC<br>AP MAC<br>AP Scel 7.629.2B40<br>H<br>APSCEL 7.629.2B40<br>H<br>S Bems per page                                                                                             | Q Search<br>Q Search<br>Joined<br>1 - 1 of 1 items                        |
| I     Wireless Networks     AP Provisioning       Add/Select AP       mport AP MAC       AP MAC Address       wailable AP list       wailable AP list       ap MAC                                                                                                    | Select File<br>Select CSV File                                      | APs on this Location          Associated AP list         Number of selected APs : 0         AP MAC       ~ AP Name         Sce1.7629.2b40       APSCE1.7629.2B40         H       1       H         S                                                             | C Search ✓ Status ✓ Joined 1 - 1 of 1 Items                               |
| I       Wireless Networks       AP Provisioning         Add/Select AP         mport AP MAC         AP MAC Address         twallable AP list         twallable AP list | Select File<br>Select CSV File<br>Control Select CSV File           | APs on this Location          Associated AP list         Number of selected APs : 0         AP MAC       ✓ AP Name         Sce 1.7629.2040       APSCE 1.7629.2840         H       1       H         5       Rems per page                                       | Status<br>Joined<br>1 - 1 of 1 items                                      |
| M Wireless Networks AP Provisioning<br>Add/Select AP:<br>import AP MAC<br>AP MAC Address<br>Available AP list<br>Number of selected APs : 0<br>AP MAC<br>AP MAC<br>Mac<br>Mac<br>Mac<br>Mac<br>Mac<br>Mac<br>Mac<br>Mac                                                                                                    | Select File<br>Select CSV File                                      | APs on this Location          Associated AP list         Number of selected APs : 0         AP MAC       AP Name         5ce1.7629.2b40       APSCE1.7629.2B40         H       1       H         5       Rems per page                                           | C Search<br>Status<br>Joined<br>1 - 1 of 1 itoms                          |
| Add/Select AP:<br>Add/Select AP:<br>Import AP MAC<br>AP MAC Address<br>Available AP list<br>Number of selected APs : 0<br>AP MAC<br>AP MAC<br>Kerns per page                                                                                                    | Select File<br>Select CSV File                                      | APs on this Location          Associated AP list         Number of selected APs : 0         AP MAC       AP Name         Sce1.7629.2b40       APSCE1.7629.2B40         H       1       H         Sce1.7629.2b40       APSCE1.7629.2B40                           | Q Search<br>Status<br>Joined<br>1 - 1 of 1 items                          |
| al Wireless Networks <u>AP Provisioning</u><br>Add/Select AP:<br>Import AP MAC<br>AP MAC Address<br>Available AP list<br>Number of selected APs : 0<br>AP MAC ↓<br>H ≪ 0 ▷ H 5 • tems per page                                                                                                    | s<br>Select CSV File<br>Q Search<br>Q Search<br>No items to display | APs on this Location          Associated AP list         Number of selected APs : 0         AP MAC       AP Name         Sce1.7629.2b40       APSCE1.7629.2B40         H       1       H         Sce1.7629.2b40       APSCE1.7629.2B40         H       1       H | C     Search       ✓     Status       Joined     ↓       1 - 1 of 1 items |

Cette étape ajoute cette configuration au commutateur EWC-Switch :

9300-1(config)# ap location name EWC-Location 9300-1(config-ap-location)# ap-eth-mac 9300-1(config-ap-location)# tag policy EWC-Location 9300-1(config-ap-location)# tag rf EWC-Location

La commande **ap-eth-mac <AP mac address>** se répète pour chaque AP qui est ajouté à l'emplacement. Un seul site peut prendre en charge jusqu'à 500 points d'accès.

## Vérifier

Utilisez cette commande pour vérifier la création et l'état de VLAN pour WMI et AP Onboard.

```
9300-1#show wireless fabric summary
Fabric Status : Enabled
Control-plane:
Name IP-address Key Status
_____
                   _____
default-control-plane 172.16.0.1 ciscoeca Up
Fabric VNID Mapping:
Name L2-VNID L3-VNID IP Address Subnet Control plane name
_____
_____
APONBOARDING_0_2674_4097_8188 8188 4097 172.16.80.0 255.255.255.0
Vérifiez l'état d'enregistrement AP avec ces commandes :
9300-1#show wireless stats ap join summary
Number of APs: 1
Base MAC Ethernet MAC AP Name IP Address Status Last Failure Phase Last Disconnect Reason
_____
_____
ac4a.569c.f560 5ce1.7629.2b40 AP5CE1.7629.2B40 172.16.80.10 Joined Run Tag modified
9300-1#show fabric ap summary
Number of Fabric AP : 1
AP Name Slots AP Model Ethernet MAC Radio MAC Location Country IP Address State
_____
AP5CE1.7629.2B40 2 9120AXI 5ce1.7629.2b40 ac4a.569c.f560 default location US 172.16.80.10
Registered
Utilisez cette commande pour vérifier l'état du tunnel VxLAN avec les AP.
```

```
9300-1#show access-tunnel summary
```

```
Access Tunnels General Statistics:
Number of AccessTunnel Data Tunnels = 1
```

Name RLOC IP(Source) AP IP(Destination) VRF ID Source Port Destination Port

Ac0 172.16.0.1 172.16.80.10 0 N/A 4789

Name IfId Uptime

-----

Ac0 0x00000069 0 days, 00:20:11

Vérifiez l'attribution de balise AP avec cette commande. Les points d'accès doivent tous avoir les mêmes balises et afficher l'**emplacement** sous **Source**.

**Remarque** : dans cet exemple, 172.16.0.1 est l'adresse IP Loopback0 (qui est la gestion sans fil) et les points d'accès y accèdent. Puisqu'il s'agit d'un fabric dans une boîte, tous les composants de fabric pointent également vers ce point.

## Dépannage

#### Débogage conditionnel et traçage Radio Active

Activez les débogages conditionnels et capturez la trace Radio Active (RA) pour dépanner le processus de jointure. Les traces RA fournissent des traces de niveau de débogage pour tous les processus qui interagissent avec la condition spécifiée (l'adresse MAC AP dans ce cas). Afin d'activer le débogage conditionnel, suivez ces étapes.

Étape 1. Assurez-vous qu'aucune condition de débogage n'est activée.

9300-1#clear platform condition all

Étape 2. Activez la condition de débogage pour l'adresse MAC AP que vous souhaitez surveiller.

Par défaut, la durée de surveillance est de 30 minutes (1 800 secondes). Vous pouvez augmenter le temps d'exécution des débogages jusqu'à 2085978494 secondes.

9300-1#debug wireless mac

9300-1#**debug wireless mac** 

**Remarque** : afin de déboguer plusieurs AP, exécutez la commande debug wireless mac pour chaque adresse MAC radio et Ethernet de chaque AP. Seul le débogage MAC Ethernet affiche les transactions DTLS. **Remarque** : le débogage C9800 fonctionne dans le modèle de stockage et de traitement. En d'autres termes, le débogage n'est pas affiché sur la session de terminal et tous les journaux sont mis en mémoire tampon en interne afin d'être affichés ultérieurement.

**Étape 3.** Rejeter AP switchport ou capwap reset AP à partir de l'interface de ligne de commande AP pour capturer la trace complète.

**Étape 4.** Arrêtez le débogage si le problème est reproduit avant la fin du temps de surveillance par défaut ou configuré.

9300-1#no debug wireless mac

9300-1**#no debug wireless mac** 

Une fois que le temps de surveillance est écoulé ou que le débogage sans fil a été arrêté manuellement, le commutateur EWC génère un fichier local nommé :

ra\_trace\_MAC\_aaaabbbbcccc\_HHMMSS.XXX\_timezone\_DayWeek\_Month\_Day\_year.log

**Étape 5.** Recueillir le fichier de l'activité de l'adresse MAC. Vous avez la possibilité de copier le fichier ra trace.log sur un serveur externe pour l'analyse hors connexion ou d'afficher le résultat directement sur la session du terminal. L'analyse hors connexion est préférable en raison du volume de journaux de suivi générés.

Vérifiez le nom du fichier de suivi RA.

9300-1#dir flash: | inc ra\_trace Copiez le fichier sur un serveur externe :

9300-1#copy flash:ra\_trace\_MAC\_<AP\_RADIO\_MAC>\_HHMMSS.XXX\_timezone\_DayWeek\_Month\_Day\_year.log tftp://

```
ra-AP_RADIO_MAC.txt
9300-1#copy flash:ra_trace_MAC_<AP_ETHERNET_MAC>_HHMMSS.XXX_timezone_DayWeek_Month_Day_year.log
tftp://
```

Afin d'afficher les journaux de suivi sur une session de terminal :

9300-1#more flash:ra\_trace\_MAC\_<AP\_RADIO\_MAC>\_HHMMSS.XXX\_timezone\_DayWeek\_Month\_Day\_year.log 9300-1#more flash:ra\_trace\_MAC\_<AP\_ETHERNET\_MAC>\_HHMMSS.XXX\_timezone\_DayWeek\_Month\_Day\_year.log Étape 6. Si la cause première n'est pas évidente, collectez les journaux internes qui sont une vue plus détaillée des journaux de suivi. Vous n'avez pas besoin de déboguer à nouveau le client car la commande fournit des journaux de débogage qui ont déjà été collectés et stockés en interne.

9300-1#show logging profile wireless internal filter

ra-internal-<AP\_RADIO\_MAC>.txt
9300-1#show logging profile wireless internal filter

ra-internal-<AP\_RADIO\_MAC>.txt

**Remarque** : cette sortie de commande retourne des traces pour tous les niveaux de journalisation pour tous les processus et est assez volumineuse. Contactez le Centre d'assistance technique (TAC) pour vous aider à analyser ces traces.

9300-1#copy flash:ra-internal-<AP\_RADIO\_MAC>.txt tftp://

```
ra-internal-<AP_RADIO_MAC>.txt
9300-1#copy flash:ra-internal-<AP_RADIO_MAC>.txt tftp://
```

ra-internal-<AP\_RADIO\_MAC>.txt

Afin d'afficher les journaux de suivi sur la session de terminal :

9300-1#more flash:ra-internal-<AP\_RADIO\_MAC>.txt
9300-1#more flash:ra-internal-<AP\_ETHERNET\_MAC>.txt

Étape 7. Supprimez les conditions de débogage.

**Remarque** : assurez-vous de toujours supprimer les conditions de débogage après avoir résolu le problème.

#### Exemple d'une jointure AP réussie

Il s'agit du résultat d'une tentative de connexion réussie du point de vue de la trace RA. Utilisez les échantillons de journal pour vérifier à quelle étape le point d'accès est bloqué.

Requête et réponse de détection CAPWAP :

2021/09/30 17:49:13.823492 {wncmgrd\_R0-0}{1}: [capwapac-discovery] [7353]: (note): MAC: ac4a.569c.f560 IP:172.16.80.10[5264], Discovery Request received 2021/09/30 17:49:13.823519 {wncmgrd\_R0-0}{1}: [capwapac-discovery] [7353]: (note): MAC: ac4a.569c.f560 EWLC TAGS payload is not present in discovery request 2021/09/30 17:49:13.823793 {wncmgrd\_R0-0}{1}: [ewlc-infra-evq] [7353]: (debug): instance :0 port:12289MAC: 0002.0002.ffff 2021/09/30 17:49:13.824314 {wncmgrd\_R0-0}{1}: [capwapac-discovery] [7353]: (note): MAC: ac4a.569c.f560 Public IP learnt is FALSE, public IP discovery is FALSE, private IP discovery is TRUE. 2021/09/30 17:49:13.824414 {wncmgrd\_R0-0}{1}: [capwapac-discovery] [7353]: (note): MAC: ac4a.569c.f560 IP:172.16.80.10[5264], Discovery Response sent

Connexion DTLS pour le contrôle de validité du certificat :

2021/09/30 17:49:23.259157 {wncd\_x\_R0-0}{1}: [capwapac-smgr-srvr] [7770]: (note): MAC: ac4a.569c.f560 DTLS session create callback received. 2021/09/30 17:49:23.259393 {wncd\_x\_R0-0}{1}: [capwapac-smgr-sess] [7770]: (info): Session-IP: 172.16.80.10[5264] Mac: PMTU 576, effective capwap size 416 2021/09/30 17:49:23.259406 {wncd\_x\_R0-0}{1}: [ewlc-infra-evq] [7770]: (debug): DTLS record type: 22, handshake 2021/09/30 17:49:23.259406 {wncd\_x\_R0-0}{1}: [ewlc-infra-evq] [7770]: (info): DTLS client hello 2021/09/30 17:49:23.260931 {wncd\_x\_R0-0}{1}: [ewlc-infra-evq] [7770]: (debug): DTLS record type: 22. handshake 2021/09/30 17:49:23.260931 {wncd\_x\_R0-0}{1}: [ewlc-infra-evq] [7770]: (info): DTLS client hello 2021/09/30 17:49:23.267234 {wncd\_x\_R0-0}{1}: [ewlc-infra-evq] [7770]: (debug): DTLS record type: 22, handshake 2021/09/30 17:49:23.267332 {wncd\_x\_R0-0}{1}: [ewlc-infra-evq] [7770]: (debug): DTLS record type: 22, handshake 2021/09/30 17:49:23.267891 {wncd\_x\_R0-0}{1}: [ewlc-infra-evq] [7770]: (debug): DTLS record type: 22, handshake 2021/09/30 17:49:23.270741 {wncd\_x\_R0-0}{1}: [ewlc-dtls-sessmgr] [7770]: (info): Remote Host: 172.16.80.10[5264] MAC: ac4a.569c.f56 Completed cert verification, status:CERT\_VALIDATE\_SUCCESS 2021/09/30 17:49:23.608757 {wncd\_x\_R0-0}{1}: [ewlc-infra-evq] [7770]: (debug): DTLS record type: 22, handshake 2021/09/30 17:49:23.608990 {wncd\_x\_R0-0}{1}: [ewlc-infra-evq] [7770]: (debug): DTLS record type: 20, change cipher-spec 2021/09/30 17:49:23.609255 {wncd\_x\_R0-0}{1}: [ewlc-dtls-sess] [7770]: (info): Remote Host: 172.16.80.10[5264] MAC: ac4a.569c.f56 DTLS session established 2021/09/30 17:49:23.609348 {wncd\_x\_R0-0}{1}: [capwapac-smgr-sess] [7770]: (info): Session-IP: 172.16.80.10[5264] Mac: PMTU 576, effective capwap size 456 2021/09/30 17:49:23.609361 {wncd\_x\_R0-0}{1}: [capwapac-smgr-srvr] [7770]: (info): Session-IP: 172.16.80.10[5264] Mac: DTLS session has been established for AP 2021/09/30 17:49:23.650838 {wncd\_x\_R0-0}{1}: [ewlc-infra-evq] [7770]: (debug): DTLS record type: 23, application data

Demande et réponse de jonction CAPWAP :

2021/09/30 17:49:23.650970 {wncd\_x\_R0-0}{1}: [capwapac-smgr-sess] [7770]: (info): Session-IP: 172.16.80.10[5264] Mac: Capwap message received, type: join\_request 2021/09/30 17:49:23.650972 {wncd\_x\_R0-0}{1}: [capwapac-smgr-sess] [7770]: (note): MAC: ac4a.569c.f560 Received CAPWAP join request 2021/09/30 17:49:23.652901 {wncd\_x\_R0-0}{1}: [rrm-client] [7770]: (ERR): ac4a.569c.f560 Failed to override default values inradio oper for slot 1, reg domain chk status failed 2021/09/30 17:49:23.653789 {wncd\_x\_R0-0}{1}: [rrm-client] [7770]: (ERR): ac4a.569c.f560 Failed to override default values inradio oper for slot 0, reg domain chk status failed 2021/09/30 17:49:23.653959 {wncd\_x\_R0-0}{1}: [apmgr-capwap-join] [7770]: (info): ac4a.569c.f560 Retrieved AP SW version: 17.3.4.30, for AP model: C9120AXI-B, AP image type: ap1g7, site-tag: default-site-tag 2021/09/30 17:49:23.653967 {wncd\_x\_R0-0}{1}: [apmgr-db] [7770]: (info): ac4a.569c.f560 Operation state of AP changed to: Registered 2021/09/30 17:49:23.654039 {wncd\_x\_R0-0}{1}: [apmgr-capwap-join] [7770]: (note): MAC: ac4a.569c.f560 Successfully processed Join request. AP name: AP5CE1.7629.2B40, Model: C9120AXI-B, radio slots: 2, rlan slots: 0, site tag name: default-site-tag, policy tag name: EWC-Location, rf tag name: EWC-Location 2021/09/30 17:49:23.654112 {wncmgrd\_R0-0}{1}: [ewlc-infra-evq] [7353]: (note): Msg type :mesg->msgtype Priority:1 2021/09/30 17:49:23.654233 {wncd\_x\_R0-0}{1}: [capwapac-smgr-srvr] [7770]: (info): MAC: ac4a.569c.f560 Join Response generated with MTU 1485. as per MTU payload, update flag: 0 2021/09/30 17:49:23.654311 {wncd\_x\_R0-0}{1}: [capwapac-smgr-srvr] [7770]: (note): MAC: ac4a.569c.f560 Join processing complete. AP in joined state Configuration CAPWAP : 2021/09/30 17:49:23.947851 {wncd\_x\_R0-0}{1}: [apmgr-ap-global] [7770]: (info): ac4a.569c.f560 Lispagent was triggered during ap join. 2021/09/30 17:49:23.948023 {wncd\_x\_R0-0}{1}: [capwapac-smgr-srvr] [7770]: (info): Session-IP: 172.16.80.10[5264] Mac: ac4a.569c.f560 Config status request was processed and Config status response was sent. AP in Configuration state. 2021/09/30 17:49:23.948157 {wncd\_x\_R0-0}{1}: [lisp-agent-db] [7770]: (ERR): Invalid source IP address type 2021/09/30 17:49:23.948344 {wncd\_x\_R0-0}{1}: [ewlc-infra-evq] [7770]: (note): Map request msg sent successfully for AP vnid 4097 2021/09/30 17:49:23.949993 {wncmgrd\_R0-0}{1}: [hl-core] [7353]: (debug): Radio change on AP ac4a.569c.f560 not connected to a L1 cache entry 2021/09/30 17:49:23.950130 {wncmgrd\_R0-0}{1}: [hl-core] [7353]: (debug): Radio change on AP ac4a.569c.f560 not connected to a L1 cache entry 2021/09/30 17:49:24.889682 {wncd\_x\_R0-0}{1}: [ewlc-infra-evq] [7770]: (debug): DTLS record type: 23, application data 2021/09/30 17:49:24.889807 {wncd\_x\_R0-0}{1}: [ewlc-infra-evq] [7770]: (debug): DTLS record type: 23, application data 2021/09/30 17:49:24.889992 {wncd\_x\_R0-0}{1}: [capwapac-smgr-sess] [7770]: (info): Session-IP: 172.16.80.10[5264] Mac: ac4a.569c.f560 Capwap message received, type: config\_status\_request 2021/09/30 17:49:24.890020 {wncd\_x\_R0-0}{1}: [capwapac-smgr-sess-fsm] [7770]: (info): Session-IP: 172.16.80.10[5264] Mac: ac4a.569c.f560 process config status request 2021/09/30 17:49:24.890045 {wncd\_x\_R0-0}{1}: [capwapac-smgr-srvr] [7770]: (info): Session-IP: 172.16.80.10[5264] Mac: ac4a.569c.f560 Updating capwap path MTU: 1485 received in config status request 2021/09/30 17:49:24.890048 {wncd\_x\_R0-0}{1}: [capwapac-smgr-sess] [7770]: (info): Session-IP: 172.16.80.10[5264] Mac: ac4a.569c.f560 PMTU 1485, effective capwap size 1368 2021/09/30 17:49:24.890134 {wncd\_x\_R0-0}{1}: [apmgr-msgelem] [7770]: (info): ac4a.569c.f560 AP domain name is not set in config status 2021/09/30 17:49:24.890135 {wncd\_x\_R0-0}{1}: [apmgr-msgelem] [7770]: (info): ac4a.569c.f560 AP IPv6 nameserver is not set in config status [...] 2021/09/30 17:49:24.890818 {wncd\_x\_R0-0}{1}: [capwapac-smgr-srvr] [7770]: (info): Session-IP: 172.16.80.10[5264] Mac: ac4a.569c.f560 Config status request was processed and Config status response was sent. AP in Configuration state. 2021/09/30 17:49:24.892967 {wncmgrd\_R0-0}{1}: [hl-core] [7353]: (debug): Radio change on AP ac4a.569c.f560 not connected to a L1 cache entry 2021/09/30 17:49:24.892993 {wncmgrd\_R0-0}{1}: [hl-core] [7353]: (debug): Radio change on AP ac4a.569c.f560 not connected to a L1 cache entry 2021/09/30 17:49:24.964085 {wncd\_x\_R0-0}{1}: [ewlc-infra-evq] [7770]: (debug): DTLS record type: 23, application data [...] 2021/09/30 17:49:24.964384 {wncd\_x\_R0-0}{1}: [ble-d] [7770]: (debug): BLE LTX DB: Creating AP ac4a.569c.f560 2021/09/30 17:49:24.964474 {wncd\_x\_R0-0}{1}: [ble-d] [7770]: (debug): BLE LTX DB: Successfully created AP ac4a.569c.f560

2021/09/30 17:49:24.964479 {wncd x R0-0}{1}: [ble-d] [7770]: (debug): BLE LTX DB: Setting capabilitv 2021/09/30 17:49:24.964479 {wncd\_x\_R0-0}{1}: [ble-d] [7770]: (debug): BLE LTX DB: Updating AP ac4a.569c.f560 2021/09/30 17:49:24.964483 {wncd\_x\_R0-0}{1}: [ble-d] [7770]: (debug): BLE LTX DB: Successfully updated AP ac4a.569c.f560 [...] 2021/09/30 17:49:25.000954 {wncd\_x\_R0-0}{1}: [apmgr-capwap-config] [7770]: (info): ac4a.569c.f560 AP is in config ready state. Initial configuration will be pushed. 2021/09/30 17:49:25.000972 {wncd\_x\_R0-0}{1}: [apmgr-capwap-config] [7770]: (info): ac4a.569c.f560 Sending FIPS vendor payload config, FIPS status 0 2021/09/30 17:49:25.000975 {wncd\_x\_R0-0}{1}: [apmgr-capwap-config] [7770]: (info): Preparing FIPS config, fips status 0 2021/09/30 17:49:25.000978 {wncd\_x\_R0-0}{1}: [apmgr-capwap-config] [7770]: (info): Preparing WLANCC config, wlancc status 0 2021/09/30 17:49:25.001064 {wncd\_x\_R0-0}{1}: [apmgr-ap-global] [7770]: (info): ac4a.569c.f560 AP is in Local mode. 2021/09/30 17:49:25.001064 {wncd\_x\_R0-0}{1}: [apmgr-ap-global] [7770]: (info): ac4a.569c.f560 Mode update on AP join : AP already in Local mode which matches site configuration 2021/09/30 17:49:25.001081 {wncd\_x\_R0-0}{1}: [apmgr-db] [7770]: (info): ac4a.569c.f560 Tag process ap wlan config mapping. wlans[0] associated to to AP

Si l'AP n'est pas en mode **Local**, alors il redémarre pour appliquer un changement de mode. Un journal similaire à celui-ci est imprimé sur la console EWC-Switch :

\*Sep 29 20:54:07.769: %APMGR\_TRACE\_MESSAGE-4-WLC\_CONFIG\_CHECKER\_WARNING: Switch 1 R0/0: wncd: config check: The mode of AP ac4a.569c.f560 is changed from Flexconnect to Local. \*Sep 29 20:54:07.769: %APMGR\_TRACE\_MESSAGE-3-WLC\_EXEC\_MSG: Switch 1 R0/0: wncd: % Error: AP: AP5CE1.7629.2B40 will go for a reboot due to Mode change from Flexconnect to Local

#### À propos de cette traduction

Cisco a traduit ce document en traduction automatisée vérifiée par une personne dans le cadre d'un service mondial permettant à nos utilisateurs d'obtenir le contenu d'assistance dans leur propre langue.

Il convient cependant de noter que même la meilleure traduction automatisée ne sera pas aussi précise que celle fournie par un traducteur professionnel.